第一步:扫描缴费二维码后点击"团队缴费或替他人 缴费"。

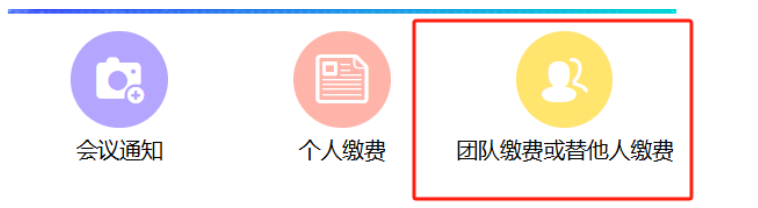

# 第二步:未注册用户请点击"新用户注册",跳转第三步操作。个人已注册用户请直接登录,进行第四步操作。

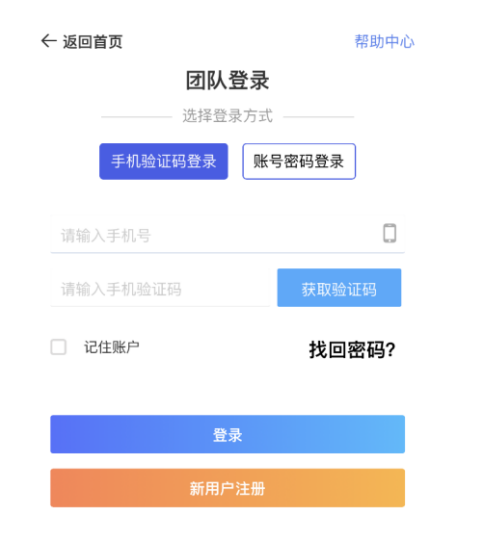

### 第三步:新用户根据要求填写团队代表信息, 将\*必填选项填写无误后即可完成注册(注册后 植物学会所有会议都可使用本账号)。

| A 团队代表注册 *为必填项          |
|-------------------------|
|                         |
| *手机号码                   |
| 请输入                     |
| *设置密码                   |
| 请输入                     |
| 密码必须是字母小写、数字、字母大写、特殊字符中 |
| 任意两种组合,且不能少于8位!         |
| *确认密码                   |
| 请输入                     |
| *团队联系人                  |
| 请输入                     |
| *团队名称                   |
| 请输入                     |
| *电子邮箱                   |
| 请输入                     |
| 请正确填写邮箱                 |
| *验证码                    |
| rovt                    |
|                         |
| 同意协议并注册返回               |

## 第四步:添加团队成员

4.1 点击"团队成员管理"。

| E      | ¥      | 0    | E    |
|--------|--------|------|------|
| 团队成员管理 | 团队交费管理 | 订单管理 | 个人信息 |
| ?      |        |      | <    |
| 帮助中心   |        |      |      |

**4.2** 点击"添加团队成员",输入手机号进行"搜索"。 若团队成员已有注册记录,可直接选中成员,点击"确 认提交"。

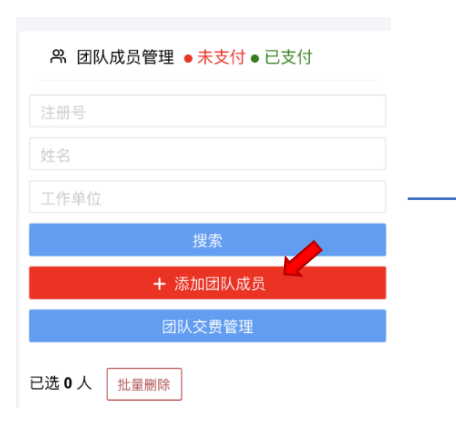

| ① 为避免重复缴费,添加团队成员前,请先<br>按姓名搜索一下,查看系统里是否已经存在您<br>要添加的成员。如无再点添加新用户按钮添加。                                                             |    |
|----------------------------------------------------------------------------------------------------|----|
| 搜索说明:<br>(1)通过手机号搜索;<br>(2)通过姓名+单位名称关键字搜索(关键字最<br>少需要输入2个字,支持模糊搜索)<br>例:上海交近大学医学院附属第六人民医院可<br>以输入"上海"、"交通大学"、"第六"或"医学院"<br>进行模糊搜索 |    |
| 手机号                                                                                                    |    |
| 姓名                                                                                                    |    |
| 工作单位                                                                                                    |    |
| 搜索                                                                                                    |    |
| 本人参会                                                                                                    | (• |
| 添加新用户                                                                                                    |    |

#### **4.3** 若团队成员没有注册记录,则点击"添加 新用户",如实填写信息,点击"确认提交"。

| <ul> <li>・手机号码<br/>う演输入         <ul> <li>・真实姓名</li></ul></li></ul>                                                |        | 添加新用户 |  |
|----------------------------------------------------------------------------------------------------|--------|-------|--|
| <ul> <li>手机号码<br/>请输入</li> <li>真实姓名</li> <li>请输入</li> <li>电子邮箱</li> <li>请输入</li> <li>工作单位</li> <li>请输入</li> </ul> |        |       |  |
| 请输入         • 真实姓名         请输入         • 电子邮箱         请输入         • 工作单位         请输入                              | * 手机号码 |       |  |
| <ul> <li>・真实姓名</li> <li>请输入</li> <li>・电子邮箱</li> <li>请输入</li> <li>・工作单位</li> <li>请输入</li> </ul>                    | 请输入    |       |  |
| 请输入<br>• <b>电子邮箱</b><br>请输入<br>• <b>工作单位</b><br>请输入                                                               | *真实姓名  |       |  |
| <ul> <li>・电子邮箱</li> <li>请输入</li> <li>・工作单位</li> <li>请输入</li> </ul>                                                | 请输入    |       |  |
| 请输入<br>• <b>工作单位</b><br>请输入                                                                                       | * 电子邮箱 |       |  |
| * <b>工作单位</b><br>请输入                                                                                              | 请输入    |       |  |
| 请输入                                                                                                    | *工作单位  |       |  |
|                                                                                                    | 请输入    |       |  |
|                                                                                                    |        | 确认提交  |  |

**4.4** 在弹出的页面选择该团队成员的缴费金额, 点击"确认提交",完成团队成员添加。

| 普通参会代表      |          |
|-------------|----------|
| CNY:2000.00 |          |
|             |          |
| 中国植物学会会员    |          |
| CNY:1600.00 |          |
|             | <b>/</b> |
|             |          |
| 研究生         |          |
| WIND -      |          |
| CNY:1500.00 |          |
|             |          |

## 第五步:团队缴费

## 5.1 点击"团队交费管理"。

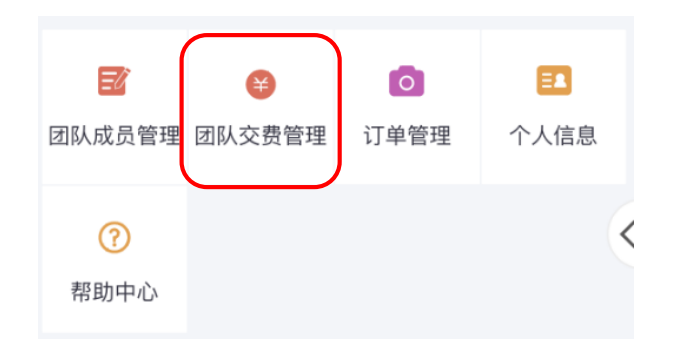

5.2 勾选需要缴费的成员,点击下方"**批量** 支付注册费"。

| + 添加团队成员 |     |       |       |
|----------|-----|-------|-------|
|          |     | 未交注册费 |       |
|          | 注册号 | 姓名    | 工作单位  |
|          | 11  | 刘斐    | 植物研究所 |
|          | 4   | 冯慧静   | 植物研究所 |

注意:同一笔支付将合并开票! 若需分别开票,请分别选择成员 后提交。

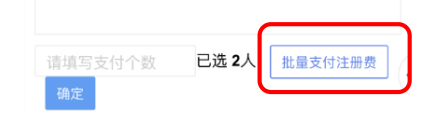

## 5.3 填写会议费发票抬头及纳税人识别号。 务必保证填写正确,提交后不可修改。 可以只填写抬头和税号。

| 选择发票抬头 | Ł |
|--------|---|
|        |   |

| 抬头:中国植物学会                             | ∠ 🗊 |
|---------------------------------------|-----|
| 税号:5110000500002547U<br>单位类型: 单位(有税号) | ~   |
| + 添加发票抬头                              |     |
|                                       | •   |
| 确认提交                                  |     |

5.4 选择缴费方式并支付,目前本系统支持:

- ➢ 微信线上支付(可绑定公务卡)
- > 完成线下银行转账后,上传付款凭证

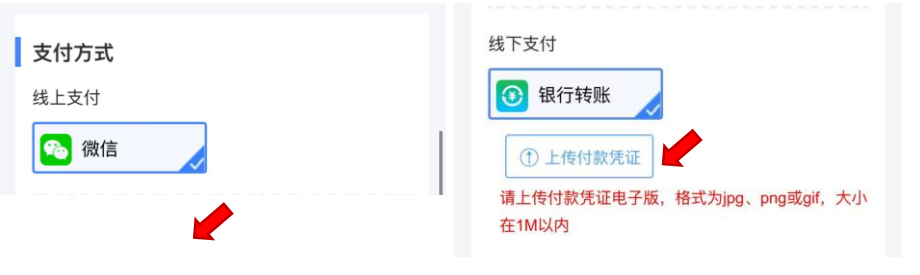

**合并开票:**团队模式下,一个订单仅支持一笔开票,因此同一笔支付多人会议费的订单默认为合并开票。 分别开票:团队模式若需要对成员分别开票,需要在5.2步勾选不同的成员,分别提交订单。